How it works || Fees & amp; payment methods || Users instructions || About HiBC GmbH

## Please print out this page

How to use the services

- 1. Start your application for Passport or Visa as usual at <u>https://portal.immigration.gov.ng</u>
- 2. For payment option follow a like to www.hibceurope.com
- 3. Select either visa or passport option fees:
  - A) Passport €76,00
  - B)Visa Single €122,00
  - C) Visa Multiple €130,00

4. Select payment option. Please give your ID, REF Nr. and your Mobile phone Nubmber/e-mail

5. Once your payment is posted (confirmed) you will be notified through the contacts information you provided. It is very important to give a valid and correct contact phone of email

6. As soon as you get your payment confirmation notification from HiBC, query your application at: <u>https://portal.immigration.gov.ng</u>

7. Print your receipt and acknowledgement slip and proceed to the embassy you have chosen.